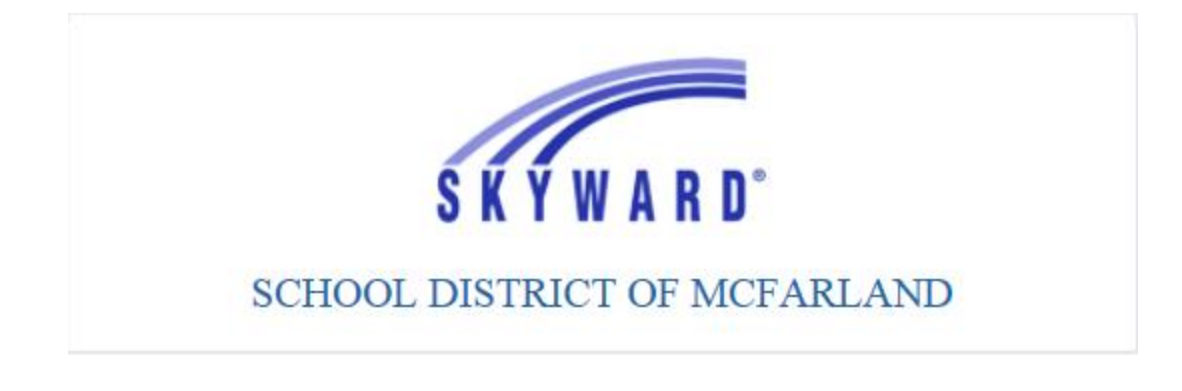

## Entering a Time Off Request

When to enter??

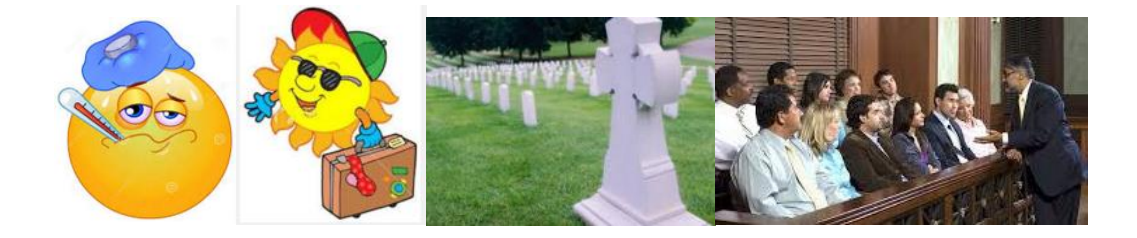

## How to Enter ...

Log into Skyward with your Login ID and Password.

| SCHOOL D               | KYWARD<br>ISTRICT OF MCFARLAND |
|------------------------|--------------------------------|
| Login ID:<br>Password: | Sign In                        |
|                        | 05.15.10.00.07                 |

Your Login ID and Passwords:

| This information will be emailed to you by |
|--------------------------------------------|
| payroll.                                   |
|                                            |
|                                            |

## Entering an Absence

After logging in, you will see this screen.

| Home Employee Time      | e True         |                         |   |                     |                             |
|-------------------------|----------------|-------------------------|---|---------------------|-----------------------------|
|                         | Access         |                         | 0 | 🕞 🛤 🔶 Equarites = 🕥 | New Window 🖶 My Print Queue |
| Linployee               | A00033         |                         | 0 |                     |                             |
| Jump to Other Dashboard | IS             | Favorites               | 0 | My Print Queue      | 0                           |
| Employee                |                | No favorites available. |   | Job                 | Status                      |
| Reset Dashboards        | Select Widgets | District News           | 0 | No items available. |                             |
| Recent Programs         | 0              | No news to display      |   |                     |                             |
| Employee Access Hom     | ie 怕           |                         |   |                     |                             |
| My Requests             | 1              |                         |   |                     |                             |
| Check History           | <b>1</b>       |                         |   |                     |                             |
| History                 | <b>1</b>       |                         |   |                     |                             |
| Quick Entry             | <b>1</b>       |                         |   |                     |                             |
| Unsubmitted             | <b>\$</b>      |                         |   |                     |                             |

#### Then, select "Time Off"

| Home Employee Time True<br>Information Off Time | ss             |                         | Ø | 📴 💼 🚖 Favorites 🕶 🐒 Nev | w Window 🦷 My Print Queue |
|-------------------------------------------------|----------------|-------------------------|---|-------------------------|---------------------------|
| Jump to Other Dashboards                        |                | Favorites               | 0 | My Print Queue          | 0                         |
| Employee                                        |                | No favorites available. |   | Job                     | Status                    |
| Reset Dashboards                                | Select Widgets | District News           | 0 | No items available.     |                           |
| Recent Programs                                 | 0              | No news to display      |   |                         |                           |
| Employee Access Home                            | <b>(</b>       |                         |   |                         |                           |
| My Requests                                     | 4              |                         |   |                         |                           |
| Check History                                   | <b>f</b>       |                         |   |                         |                           |
| History                                         | <b>(</b>       |                         |   |                         |                           |
| Quick Entry                                     | <b>(</b>       |                         |   |                         |                           |
| Unsubmitted                                     | <b>(</b>       |                         |   |                         |                           |

Then, you will see "My Status" and "My Requests" as an option.

Let's select My Status first.

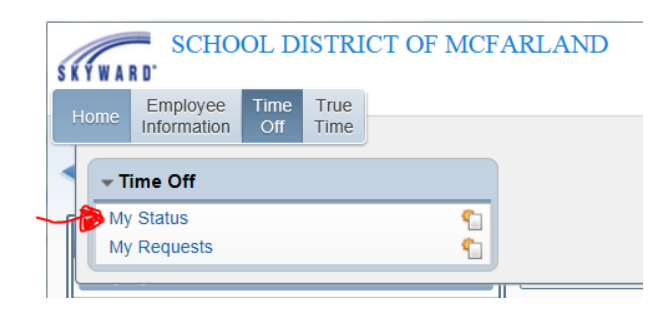

Below is an example of time off status. You will be able to see your absences that are approved and those that are waiting along with your available time off balance.

| Home Employee T                                                  | Time True               |              |              |              |          |         |              |        |                     |                   |  |
|------------------------------------------------------------------|-------------------------|--------------|--------------|--------------|----------|---------|--------------|--------|---------------------|-------------------|--|
| Information                                                      | Off Time                |              |              |              |          |         |              |        |                     |                   |  |
| < 🔄 My Time Off Status 😭 💿 🔂 🖗 Favorites 🗣 🕄 New Window 🖶 My Pri |                         |              |              |              |          |         |              |        |                     | rint Queue        |  |
| Views: General V Filte                                           | rs: *Skyward            | Default 🗸    | ]            |              |          |         |              |        |                     | Ш                 |  |
| Time Off Code                                                    | Prior Year<br>Remaining | Allocated    | Used         | Remaining    | Approved | Waiting | Available    | Unpaid | Future<br>Remaining | Future<br>Waiting |  |
| COURT/JURY DUTY                                                  |                         |              |              | 0 Days       |          |         | 0 Days       |        |                     |                   |  |
| ► FUNERAL/BEREAVEMEN                                             |                         | 8 Days       | 8 Days       | 0 Days       |          |         | 0 Days       |        |                     |                   |  |
| PERSONAL LEAVE                                                   |                         | 2 Days       | 2 Days       | 0 Days       |          |         | 0 Days       |        |                     |                   |  |
| SICK HOURS                                                       |                         | 1173h 59m    | 785h 39m     | 388h 20m     |          |         | 388h 20m     |        |                     |                   |  |
| STAFF DEVELOPMENT                                                |                         |              |              | 0 Days       |          |         | 0 Days       |        |                     |                   |  |
| VACATION DAYS                                                    |                         | 199.5237 Day | 176.4875 Day | 23.0362 Days |          |         | 23.0362 Days |        |                     |                   |  |

Let's select "My Requests" now.

| SKYWA | SCHO                          | OL D        | ISTRI        | CT OF MCFARLAND |
|-------|-------------------------------|-------------|--------------|-----------------|
| Home  | Employee<br>Information       | Time<br>Off | True<br>Time |                 |
| < т   | ime Off                       |             |              |                 |
| V My  | <u>/ Status</u><br>/ Requests |             |              | <u> </u>        |
|       |                               |             |              |                 |

In this screen, you will see each day that you have requested off in the past and any dates in the future, that you have submitted.

To "ADD" a time off request, simply click "ADD".

| Home Employee           | Time      | True     |        |                                                                                                    |         |               |            |       |                               |       |      |                |
|-------------------------|-----------|----------|--------|----------------------------------------------------------------------------------------------------|---------|---------------|------------|-------|-------------------------------|-------|------|----------------|
|                         |           |          |        |                                                                                                    |         |               |            |       | • • •                         |       | _    |                |
| ■ My Time C             | off Requ  | Jests 🐒  | 7      |                                                                                                    |         |               | e          | ə 📝 🛚 | 🕥 😭 Favorites 🔻 🎦 New Win     | dow   |      | My Print Queue |
| Views: General 🗸 Filt   | ers: *Sky | ward Def | ault 💊 | <ul> <li>Image: A set of the set of the</li></ul> |         |               |            |       | 7 🔟 🖄                         |       | r (( | Add            |
| Date 👻                  | Time      | Amount   | Туре   | Status                                                                                                    | Year    | Time Off Code | Reason     |       | Description                   | A     |      | Edit           |
| ▶ <u>12/17/2015 Thu</u> | 7:30 am   | 4h 00m   | Used   | Waiting                                                                                                    | Current | SICK HOURS    | SICK LEAVE |       | SICK LEAVE- kids dentist appl |       |      | Delete         |
| 12/09/2015 Wed          | 7:30 am   | 1 Days   | Used   | Approved                                                                                                    | Current | VACATION DAYS | VACATION   |       | VACATION                      | · · · |      | Clone          |
| ▶ 12/01/2015 Tue        | 7:30 am   | 3h 00m   | Used   | Approved                                                                                                    | Current | SICK HOURS    | SICK LEAVE |       | SICK LEAVE- dentist appointm  |       | Ì    | Attach         |
| 11/23/2015 Mon          | 7:30 am   | 1 Days   | Used   | Approved                                                                                                    | Current | VACATION DAYS | VACATION   |       | VACATION                      |       |      |                |

#### After you click ADD, this screen comes up.

You will see the time you have available to take on the top of the screen.

| laa              |                   |                      |                |             |                |                     |                   |                     | <b>D</b>     |
|------------------|-------------------|----------------------|----------------|-------------|----------------|---------------------|-------------------|---------------------|--------------|
| Remaining Time   | e Off             |                      |                |             |                |                     |                   |                     |              |
| Time Off Code    |                   | Remaining            | Approved       | Waiting     | Available      | Future<br>Remaining | Future<br>Waiting | Future<br>Available |              |
| FUNERAL/BEREAL   | Y<br>/EMENT LEAVE | 0 Days               |                |             | 0 Days         |                     |                   |                     |              |
| PERSONAL LEAVE   |                   | 0 Days               |                |             | 0 Days         |                     |                   |                     |              |
| SICK HOURS       |                   | 388h 20m             |                |             | 388h 20m       |                     |                   |                     |              |
| STAFF DEVELOPN   | IENT              | 0 Days               |                |             | 0 Days         |                     |                   |                     |              |
| VACATION DAYS    |                   | 23.0362 Days         |                |             | 23.0362 Days   |                     |                   |                     |              |
| Time Off Reque   | st                |                      |                |             |                |                     |                   |                     | <u>S</u> ave |
| Submit To:       | MICHAEL D SW      | ENSON                | <b>∨</b> for   | approval    |                |                     |                   |                     | <u>B</u> ack |
| * Time Off Code: | COURT/JURY D      | UTY - Days           |                | ✓ Hours p   | er Day: 8h 00m |                     |                   |                     |              |
| * Reason:        | JURY DUTY         |                      | ✓ De           | tail        |                |                     |                   |                     |              |
| Description:     | IURY DUTY         |                      |                |             |                |                     |                   |                     |              |
| N                | laximum character | rs: 200. Remaining c | haracters: 200 |             |                |                     |                   |                     |              |
| Type: (          | Single Day        | or 2007 Hornanning e |                |             |                |                     |                   |                     |              |
| (                | Date Range        |                      |                |             |                |                     |                   |                     |              |
| * Start Date:    | 12/18/2015        | 📑 Friday             |                |             |                |                     |                   |                     |              |
| Days:            | 0.0000            |                      |                |             |                |                     |                   |                     |              |
| Start Time:      | 07:30 AM          |                      |                |             |                |                     |                   |                     |              |
|                  |                   | ·                    | 41-i           | i           |                | al ( al a se i a al |                   |                     |              |
| Select additio   | t Employees       | s to notify when     | uns request    | is submitte | u anu approve  | a/demed             |                   |                     |              |
| Selec            | t Employee(s).    |                      |                |             |                |                     |                   |                     |              |
|                  |                   |                      |                |             |                |                     |                   |                     |              |
|                  |                   |                      |                |             |                |                     |                   |                     |              |
|                  |                   |                      |                |             |                |                     |                   |                     |              |
|                  |                   |                      |                |             |                |                     |                   |                     |              |
|                  |                   |                      |                |             |                |                     |                   |                     |              |
|                  |                   |                      |                |             |                |                     |                   |                     |              |
|                  |                   |                      |                |             |                |                     |                   |                     |              |

Asterisk (\*) denotes a required field

The first step to adding an absence is identifying the "Time Off Code".

Below are your choices:

- 1. Court/Jury Duty
- 2. Funeral/Bereavement
- 3. Personal Leave
- 4. Sick Hours
- 5. Staff Development (Generally, not used for Custodial and Food Service Staff)
- 6. Vacation Days
- 7. Other Unpaid (Do not use without prior approval)

| Add                                                                                                    |                                                                                                    |                                                                               |              |            |                                                                               |                     |                   |                     | - | 2 |
|----------------------------------------------------------------------------------------------------|----------------------------------------------------------------------------------------------------|-------------------------------------------------------------------------------|--------------|------------|-------------------------------------------------------------------------------|---------------------|-------------------|---------------------|---|---|
| Remaining Time<br>Time Off Code<br>COURT/JURY DUT<br>FUNERAUBEREAN<br>PERSONAL LEAVE<br>SICK HOURS<br>STAFF DEVELOPM<br>VACATION DAYS | Y<br>YEMENT LEAVE                                                                                                    | Remaining<br>0 Days<br>0 Days<br>0 Days<br>388h 20m<br>0 Days<br>23.0362 Days | Approved     | Waiting    | Available<br>0 Days<br>0 Days<br>0 Days<br>388h 20m<br>0 Days<br>23.0362 Days | Future<br>Remaining | Future<br>Waiting | Future<br>Available |   |   |
| Time Off Reque                                                                                                    | st                                                                                                    |                                                                               |              |            |                                                                               |                     |                   |                     |   |   |
| * Reason<br>Description:<br>* Start Date:<br>Days:<br>Start Time:                                                                     | FUNERAL/BEREJ<br>PERSONAL LEAN<br>SICK HOURS -<br>STAFF DEVELOI<br>VACATION DAYS<br>Single Day<br>Date Range<br>12/18/2015<br>0.0000<br>07:30 AM | WEMENT LEAVE<br>TE - Days<br>Hours<br>MENT - Days<br>5 - Days<br>Friday       | - Days       |            | per Layz en oum                                                               |                     |                   |                     |   |   |
| Select additio                                                                                                    | nal employees):                                                                                                    | to notify when                                                                | this request | is submitt | ed and approve                                                                | d/denied            |                   |                     |   |   |

When selecting a "Time Off Code" (first red arrow), you have to indicate if the appropriate "Reason Code" (second red arrow). The screen below is what will appear after you select "Sick Hours". You will have to change the reason code to Sick Leave, <u>unless you have completed and been approved to take Family Medical Leave</u>.

| Time Off Request                                   |
|----------------------------------------------------|
| Submit To: MICHAEL D SWENSON                       |
| * Time Off Code: SICK HOURS - Hours                |
| * Reason: FAMILY MEDICAL LEAVE                     |
| Description: FAMILY MEDICAL LEAVE                  |
| Maximum characters: 200, Remaining characters: 200 |
| Type: 💽 Single Day                                 |
| 🔘 Date Range                                       |
| * Start Date: 12/18/2015 Friday                    |
| Hours: 00 V minutes                                |
| Start Time: 07:30 AM                               |

Here you see the two possible selections.

|   | Time Off Request                                                                                                    |
|---|----------------------------------------------------------------------------------------------------|
|   | Submit To: MICHAEL D SWENSON V for approval                                                                                                    |
|   | * Time Off Code: SICK HOURS - Hours Velours per Day: 8h 00m                                                                                                    |
|   | * Reason: FANILY HEDICAL LEAVE Detail                                                                                                    |
|   | Description SICK LEAVE                                                                                                    |
|   |                                                                                                    |
|   | Maximum characters: 200. Remainin characters: 200                                                                                                    |
| 1 | Type:                                                                                                    |
|   | O Date Ranne                                                                                                    |
|   | A Church Charles The Charles Charles C |
|   | - start Date: 12/18/2015                                                                                                    |
|   | Hours: 0 hours 00 V minutes                                                                                                    |
|   |                                                                                                    |

Next you will have to indicate:

- 1. The Type- Single Day or a Date Range
- 2. Start Date- Enter the date in which the absence will occur or did occur
- 3. Hours- Here you enter in the total number of hours and minutes the absence was for.

|     | Time Off Requ    | st                       |                |               |                      |              |  |
|-----|------------------|--------------------------|----------------|---------------|----------------------|--------------|--|
|     | Submit To:       | MICHAEL D SWENSON        | Ι              | ✓ for ap      | proval               |              |  |
|     | * Time Off Code: | SICK HOURS - Hour        | 3              |               | Hours per Day: 8h 00 | m            |  |
|     | * Reason:        | SICK LEAVE               |                | $\checkmark$  |                      |              |  |
|     | Description:     | SICK LEAVE               |                |               |                      |              |  |
|     |                  | Maximum characters: 200, | Remaining char | acters: 200   |                      |              |  |
| 1 - | Туре:            | Single Day               |                |               |                      |              |  |
| 1.0 | 47               | O Date Range             |                |               |                      |              |  |
| 2-  | Start Date:      | 12/18/2015               | riday          |               |                      |              |  |
| L.  | Hours:           | 0 hours 00 V             | minutes        |               |                      |              |  |
| 2 / | Start Time:      | 07:30 AM                 |                |               |                      |              |  |
| 5.1 | Select additi    | nal employees to n       | otify when th  | is request is | submitted and appr   | roved/denied |  |
|     | Sele             | ct Employee(s):          |                |               |                      |              |  |
|     |                  |                          |                |               |                      |              |  |
|     |                  |                          |                |               |                      |              |  |
|     |                  |                          |                |               |                      |              |  |
|     |                  |                          |                |               |                      |              |  |
|     |                  |                          |                |               |                      |              |  |
|     |                  |                          |                |               |                      |              |  |

The last step is clicking Save, see blue circle below. You do not need to select employees.

| Time Off Request                                                                         | Dave |
|------------------------------------------------------------------------------------------|------|
| Submit To: MICHAEL D SWENSON                                                             | Back |
| * Time Off Code: SICK HOURS - Hours VHours per Day: 8h 00m                               |      |
| * Reason: SICK LEAVE                                                                     |      |
| Description: SICK LEAVE                                                                  |      |
| Maximum characters: 200, Remaining characters: 200                                       |      |
| Type: O Single Day                                                                       |      |
| O Date Range                                                                             |      |
| * Start Date: 12/18/2015 Friday                                                          |      |
| Hours: 8 hours 00 V minutes                                                              |      |
| Start Time: 07:30 AM                                                                     |      |
| Select additional employees to notify when this request is submitted and approved/denied |      |
| Select Employee(s):                                                                      |      |
|                                                                                          |      |
|                                                                                          |      |
|                                                                                          |      |
|                                                                                          |      |
|                                                                                          |      |
|                                                                                          |      |
|                                                                                          |      |
|                                                                                          |      |

Asterisk (\*) denotes a required field

Then, you will see your new absence request waiting for your supervisor to approve. You will notice the status of your request go from waiting to approved.

| Home Employee<br>Information | Time Tr<br>Off Ti | rue<br>me |        |          |         |               |            |       |                 |         |          |                |
|------------------------------|-------------------|-----------|--------|----------|---------|---------------|------------|-------|-----------------|---------|----------|----------------|
| My Time                      | Off Requ          | uests 😭   | 7      |          |         |               |            | 0 🔽 🖬 | 🕈 😭 Favorites 🕇 | 🔹 怕 New | Window 檈 | My Print Queue |
| Views: General 🗸             | ilters: *Sky      | ward Defa | ault 🔪 |          |         |               |            |       |                 | 7 🔟     | ۵ 🖻      | Add            |
| Date 🗸                       | Time              | Amount    | Туре / | Status   | Year    | Time Off Code | Reason     |       | Description     |         | A        | Edit           |
| 12/18/2015 Fri               | 7:30 am           | 8h 00m    | Used   | Waiting  | Current | SICK HOURS    | SICK LEAVE |       | SICK LEAVE      |         |          | Delete         |
|                              |                   |           |        | $\smile$ |         |               |            |       |                 |         |          | Clone          |
|                              |                   |           |        |          |         |               |            |       |                 |         |          | Attach         |

To see the status of your entry click on the arrow button, see red circle below.

| Name:       CARRIE A ROBERTS         Date:       06/25/2015 Thu         Status:       Approved         Time Off Code:       VACATION DAYS         Reason:       VACATION         Reason:       VACATION         Reason:       VACATION         Type:       Used         Days/Hours:       1 Days         Start Time:       7:30 am | <ul> <li>Time C</li> </ul>   | Off Information      |                |                              |          |  |  |
|----------------------------------------------------------------------------------------------------|------------------------------|----------------------|----------------|------------------------------|----------|--|--|
| Date: 06/25/2015 Thu<br>Status: Approved<br>Time Off Code: VACATION DAYS<br>Reason: VACATION<br>Reason Long Description:<br>Description: VACATION<br>Type: Used<br>Days/Hours: 1 Days<br>Start Time: 7:30 am                                                                                                    |                              | Name:                | CARRIE A ROL   | BERTS                        |          |  |  |
| Status:       Approved         Time Off Code:       VACATION DAYS         Reason:       VACATION         Reason Long Description:       Description:         Description:       VACATION         Type:       Used         Days/Hours:       1 Days         Start Time:       7:30 am                                               |                              | Date:                | 06/25/2015 Thu | I I                          |          |  |  |
| Time Off Code: VACATION DAYS<br>Reason: VACATION<br>Reason Long Description:<br>Description: VACATION<br>Type: Used<br>Days/Hours: 1 Days<br>Start Time: 7:30 am                                                                                                    |                              | Status:              | Approved       |                              |          |  |  |
| Reason: VACATION<br>Reason Long Description:<br>Description: VACATION<br>Type: Used<br>Days/Hours: 1 Days<br>Start Time: 7:30 am                                                                                                    | Time Off Code: VACATION DAYS |                      |                |                              |          |  |  |
| Reason Long Description:<br>Description: VACATION<br>Type: Used<br>Days/Hours: 1 Days<br>Start Time: 7:30 am                                                                                                    |                              | Reason               | VACATION       |                              |          |  |  |
| Description: VACATION<br>Type: Used<br>Days/Hours: 1 Days<br>Start Time: 7:30 am                                                                                                    | Reaso                        | on Long Description: |                |                              |          |  |  |
| Type: Used<br>Days/Hours: 1 Days<br>Start Time: 7:30 am                                                                                                    |                              | Description:         | VACATION       |                              |          |  |  |
| Days/Hours: 1 Days<br>Start Time: 7:30 am                                                                                                    |                              | Type:                | Used           |                              |          |  |  |
| Start Time: 7:30 am                                                                                                    |                              | Days/Hours:          | 1 Days         |                              |          |  |  |
| Approval History                                                                                                    |                              | Start Time:          | 7:30 am        |                              |          |  |  |
| Approval History                                                                                                    |                              |                      |                |                              |          |  |  |
|                                                                                                    | - Approv                     | val History          |                |                              |          |  |  |
|                                                                                                    | Appro                        | ved JEFFREY          | W MAHONEY      | 0 <mark>5/07/2015</mark> Thu | 10:40 am |  |  |
| Approved JEFFREY W MAHONEY 05/07/2015 Thu 10:40 am                                                                                                    |                              |                      | DODEDTO        | 04/20/2015 Thu               | 0:10 am  |  |  |

When Recording: Vacation/Personal/Jury Duty/Funeral, you must convert the hours into DAYS.

| Time Off Requ        | est                                                |                         |
|----------------------|----------------------------------------------------|-------------------------|
| * Time Off Code:     | VACATION DAYS - Days                               | ✓ Hours per Day: 8h 00m |
| * Reason:            | VACATION V                                         |                         |
| Description:         | VACATION                                           |                         |
|                      | Maximum characters: 200, Remaining characters: 200 |                         |
| Туре:                | <ul> <li>Single Day</li> <li>Date Range</li> </ul> |                         |
| * Start Date:        | 01/07/2016 Thursday                                |                         |
| Days:<br>Start Time: | 0.0000<br>07:30 AM                                 |                         |

# See page 9 for a chart to assist you in determining the appropriate amount of time to enter.

Step 1- Look in the Yellow column for the number of hours you <u>wish</u> to take off Step 2- Look in the Orange column for the decimal you need to record in **Skyward** (above red circle).

#### Minutes to Hours Conversion Chart

| Hours you<br>want to<br>take off | Hours<br>you<br>work<br>per day | Decimal you<br>record in<br>Skyward |  |  |  |  |
|----------------------------------|---------------------------------|-------------------------------------|--|--|--|--|
| 1.00                             | 8                               | 0.1250                              |  |  |  |  |
| 1.25                             | 8                               | 0.1563                              |  |  |  |  |
| 1.50                             | 8                               | 0.1875                              |  |  |  |  |
| 1.75                             | 8                               | 0.2188                              |  |  |  |  |
| 2.00                             | 8                               | 0.2500                              |  |  |  |  |
| 2.25                             | 8                               | 0.2813                              |  |  |  |  |
| 2.50                             | 8                               | 0.3125                              |  |  |  |  |
| 2.75                             | 8                               | 0.3438                              |  |  |  |  |
| 3.00                             | 8                               | 0.3750                              |  |  |  |  |
| 3.25                             | 8                               | 0.4063                              |  |  |  |  |
| 3.50                             | 8                               | 0.4375                              |  |  |  |  |
| 3.75                             | 8                               | 0.4688                              |  |  |  |  |
| 4.00                             | 8                               | 0.5000                              |  |  |  |  |
| 4.25                             | 8                               | 0.5313                              |  |  |  |  |
| 4.50                             | 8                               | 0.5625                              |  |  |  |  |
| 4.75                             | 8                               | 0.5938                              |  |  |  |  |
| 5.00                             | 8                               | 0.6250                              |  |  |  |  |
| 5.25                             | 8                               | 0.6563                              |  |  |  |  |
| 5.50                             | 8                               | 0.6875                              |  |  |  |  |
| 5.75                             | 8                               | 0.7188                              |  |  |  |  |
| 6.00                             | 8                               | 0.7500                              |  |  |  |  |
| 6.25                             | 8                               | 0.7813                              |  |  |  |  |
| 6.50                             | 8                               | 0.8125                              |  |  |  |  |
| 6.75                             | 8                               | 0.8438                              |  |  |  |  |
| 7.00                             | 8                               | 0.8750                              |  |  |  |  |
| 7.25                             | 8                               | 0.9063                              |  |  |  |  |
| 7.50                             | 8                               | 0.9375                              |  |  |  |  |
| 7.75                             | 8                               | 0.9688                              |  |  |  |  |
| 8.00                             | 8                               | 1.0000                              |  |  |  |  |

### Questions??

Who can you ask for help?

- 1. Your immediate Supervisor
- 2. Director of your department
- 3. Human Resources: 838-4556